## 看雪3万课程笔记-Frida 辅助分析ollvm字符串加密(二)

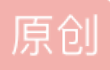

 kfyzjd2008
 已于 2022-03-10 14:36:21 修改
 97 % 收藏

 分类专栏:
 安卓 文章标签:
 安卓逆向 fida 逆向 fida book 看雪三万

 于 2022-03-10 13:59:17 首次发布
 版权声明:
 本文为博主原创文章,遵循 CC 4.0 BY-SA 版权协议,转载请附上原文出处链接和本声明。

 本文链接:
 https://blog.csdn.net/kfyzjd2008/article/details/123398205
 版权

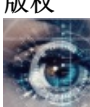

安卓专栏收录该内容

19 篇文章 5 订阅 订阅专栏 接上一篇文章。

一、使用到工具

hellojni\_2.0.1.apk

二、知识点:

ARM64中才会出现数组形加密字符串。

三、课程步骤:

将.so文件拖入IDA64,在导出函数中我们发现搜索不到.data或者decode。

此时我们回到IDA-viewA窗口中按下CTRL+S调出XX窗口找到.init\_array

| <del>()</del> | Choose segment to jump |                                        |                 |   |   |   |   |   |         |      |        |       |                      |                    | >   | < |
|---------------|------------------------|----------------------------------------|-----------------|---|---|---|---|---|---------|------|--------|-------|----------------------|--------------------|-----|---|
| Na            | me                     | Start                                  | End             | R | w | х | D | L | Align   | Base | Туре   | Class | AD                   | Т                  | DS  |   |
| <b>+</b>      | LOAD                   | 000000000000000                        | 00000000000E1D0 | R |   | x |   | L | mempage | 01   | public | CODE  | 64                   | 00                 | OF  |   |
| <b>{}</b>     | .plt                   | 00000000000E1D0                        | 00000000000E710 | R |   | х |   | L | para    | 05   | public | CODE  | 64                   | 00                 | OF  |   |
| <b>{</b>      | .text                  | 00000000000E710                        | 00000000002B2F4 | R |   | х |   | L | dword   | 06   | public | CODE  | 64                   | 00                 | 0F  |   |
| <b>{}</b>     | LOAD                   | 00000000002B2F4                        | 00000000002B300 | R |   | х |   | L | mempage | 01   | public | CODE  | 64                   | 00                 | 0F  |   |
| -             | .rodata                | 00000000002B300                        | 00000000002D701 | R |   |   |   | L | para    | 07   | public | CONST | 64                   | 00                 | 0F  |   |
| -             | LOAD                   | 00000000002D701                        | 00000000002D704 | R |   | Х |   | L | mempage | 01   | public | CODE  | 64                   | 00                 | 0F  |   |
| -             | .eh_frame_hdr          | 00000000002D704                        | 00000000002E4F8 | R |   |   |   | L | dword   | 08   | public | CONST | 64                   | 00                 | 0F  |   |
| -             | .eh_frame              | 00000000002E4F8                        | 00000000032188  | R |   |   |   | L | qword   | 09   | public | CONST | 64                   | 00                 | 0F  |   |
| -             | .gcc_except_table      | 00000000032188                         | 0000000000325A4 | R |   |   |   | L | dword   | 0A   | public | CONST | 64                   | 00                 | 0F  |   |
| <b>4</b> 1    | LOAD                   | 00000000000325A4                       | 00000000003263C | R |   | Х |   | L | mempage | 01   | public | CODE  | 64                   | 00                 | OF  |   |
| ₽             | .init_array            | 00000000000000000000000000000000000000 | 000000000033D50 | R | W |   |   | L | qword   | 0B   | public | DATA  | 64                   | 00                 | 0F  |   |
| 1             | fini_array             | 00000000000000000000000000000000000000 | 000000000033D60 | R | W |   |   | L | qword   | 0C   | public | DATA  | 64                   | 00                 | 0F  |   |
| <b>1</b>      | .data.rel.ro           | 000000000033D60                        | 000000000036A60 | R | W |   |   | L | qword   | 0D   | public | DATA  | 64                   | 00                 | 0F  |   |
| <b>1</b>      | LOAD                   | 000000000036A60                        | 000000000036C70 | R | W |   |   | L | mempage | 02   | public | DATA  | 64                   | 00                 | 0F  |   |
| <b>+</b>      | .got                   | 000000000036C70                        | 00000000037000  | R | W |   |   | L | qword   | 0E   | public | DATA  | 64                   | 00                 | 0F  |   |
| <b></b>       | .data                  | 00000000037000                         | 00000000037258  | R | W |   |   | L | para    | OF   | public | DATA  | 64                   | 00                 | 0F  |   |
| -             | LOAD                   | 00000000037258                         | 00000000037260  | R | W |   |   | L | mempage | 02   | public | DATA  | 64                   | 00                 | 0F  |   |
| -             | .bss                   | 00000000037260                         | 0000000000376E0 | R | W |   |   | L | para    | 10   | public | BSS   | 64                   | 00                 | 0F  |   |
| -             | .prgend                | 0000000000376E0                        | 0000000000376E1 | ? | ? | ? |   | L | byte    | 11   | public |       | 64                   | 00                 | 11  |   |
| <b>{</b>      | extern                 | 0000000000376E8                        | 00000000037808  | ? | ? | ? |   | L | qword   | 12   | public |       | 64                   | 00                 | 12  |   |
| <b>{}</b>     | abs                    | 00000000037808                         | 00000000037840  | ? | ? | ? | • | L | qword   | 13   | public | CSDN  | l <sup>64</sup> @kfy | <b>00</b><br>Zjcl2 | 008 | 5 |

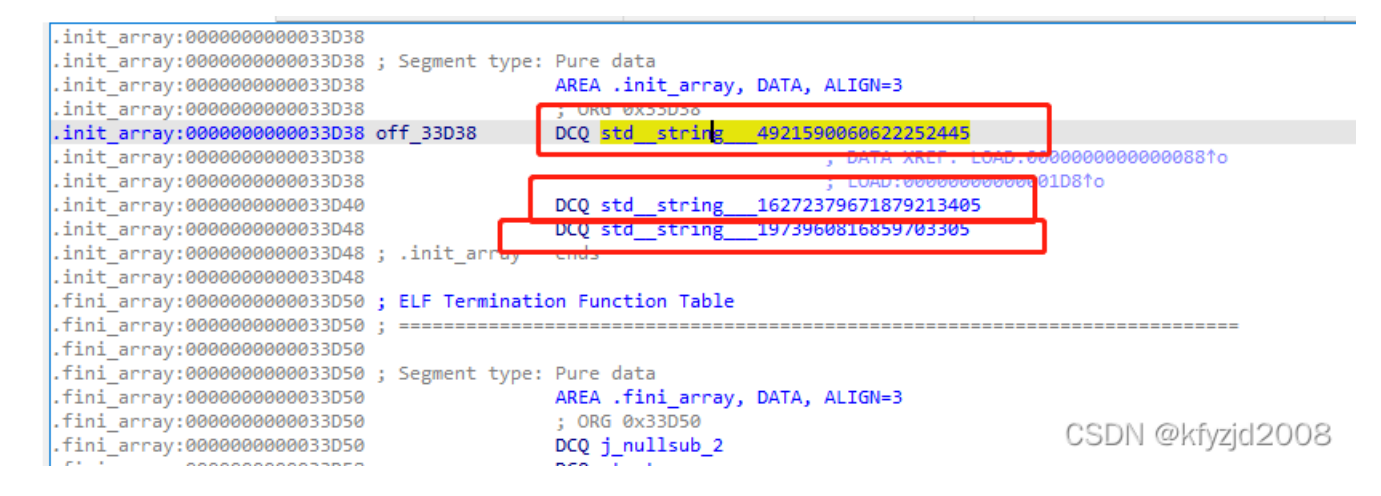

进入.initarray中可以看到三个函数,我们进入第一个,然后F5

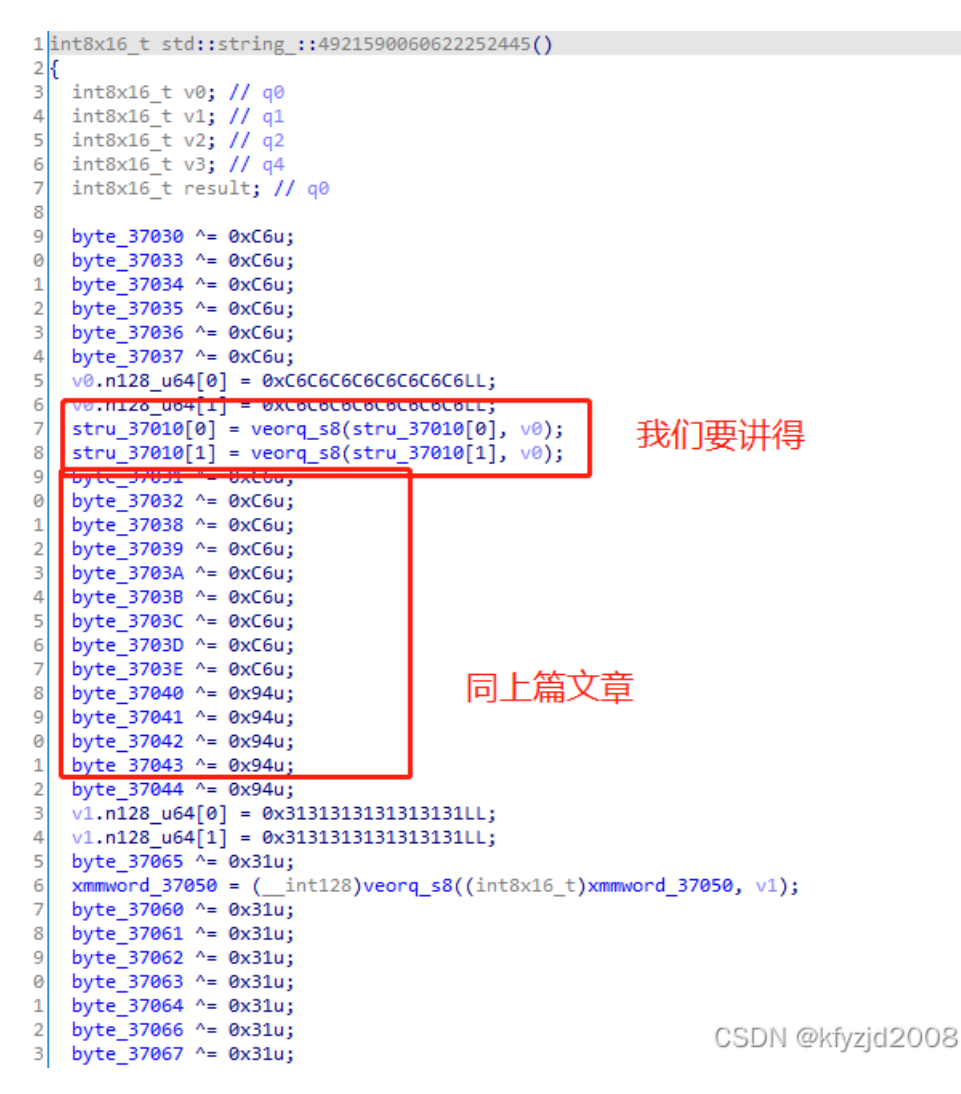

stru\_37010[0] = veorq\_s8(stru\_37010[0], v0);

这种的只有在arm64中才会出现,如果是arm32只会出现我们上节课讲的那种。

此处和v0进行异或运算,我们要看v0的值是多少。

|   | .Text:000000000000000000000000000000000000 | STRB | WI/, [X8,#(DYTE_3/033 - 0X3/010)]   |
|---|--------------------------------------------|------|-------------------------------------|
| • | .text:00000000000ECF8                      | STRB | W0, [X8,#(byte_37034 - 0x37010)]    |
| • | .text:00000000000ECFC                      | LDRB | W17, [X14]                          |
| • | .text:000000000000ED00                     | STRB | W1, [X8,#(byte_37035 - 0x37010)]    |
| • | .text:000000000000ED04                     | LDRB | W0, [X14,#(byte_37041 - 0x37040)]   |
| • | .text:000000000000ED08                     | STRB | W2, [X8,#(byte_37036 - 0x37010)]    |
| • | .text:000000000000ED0C                     | LDRB | W1, [X14,#(byte 37042 - 0x37040)]   |
| • | .text:000000000000ED10                     | STRB | W3, [X8,#(byte_37037 - 0x37010)]    |
| • | .text:000000000000ED14                     | LDRB | wz, [X14,#(byte 57045] - 0x37040)]  |
| • | .text:000000000000ED18                     | LDRB | W3, [X14,#(byte 37044 - 0x37040)]   |
| • | .text:000000000000ED1C                     | MOVI | V0.16B, #0xC6                       |
| • | .text:00000000000ED20                      | ADRL | X9, xmmword 37050                   |
| • | .text:00000000000ED28                      | EOR  | V5.16B, V5.16B, V0.16B              |
| • | .text:00000000000ED2C                      | EOR  | V6.16B, V6.16B, <mark>V0.16B</mark> |
| • | .text:00000000000ED30                      | EOR  | W15, W15, W13                       |
| • | .text:00000000000ED34                      | EOR  | W16, W16, W13                       |
| • | .text:00000000000ED38                      | EOR  | W4, W4, W13                         |
| • | .text:00000000000ED3C                      | EOR  | W5, W5, W13 CSDN @kfvzid2008        |
| • | .text:000000000000ED40                     | EOR  | W6, W6, W13                         |
| - |                                            |      |                                     |

此处我们可以看到v0的值为0xC6

打开我们的010 Edtor, 进入 stru\_37010[0] 将值复制到 010中

| F 0123456789ABCDEF  |
|---------------------|
| E7 Ž£ªª©æ ´©«æŒ^.æç |
|                     |
|                     |
|                     |
|                     |
|                     |

根据上节课的内容进行异或操作后结果

| tup |    | libhello-jni.so |    |    | U  | ntit | led1 | * x |    |    |    |    |    |    |    |    |       |        |       |   |
|-----|----|-----------------|----|----|----|------|------|-----|----|----|----|----|----|----|----|----|-------|--------|-------|---|
|     | ð  | 1               | 2  | 3  | 4  | 5    | 6    | 7   | 8  | 9  | Α  | В  | С  | D  | E  | F  | 01234 | 56789/ | ABCDE | F |
| h:  | 48 | 65              | 6C | 6C | 6F | 20   | 66   | 72  | 6F | 6D | 20 | 4A | 4E | 49 | 20 | 21 | Hello | from   | JNI   | 1 |
| h:  |    |                 |    |    |    |      |      |     |    |    |    |    |    |    |    |    |       |        |       |   |
|     |    |                 |    |    |    |      |      |     |    |    |    |    |    |    |    |    |       |        |       |   |
|     |    |                 |    |    |    |      |      |     |    |    |    |    |    |    |    |    |       |        |       |   |

2、对于正常的字节改为数组形式。

| 50 | bycc_broox = broxu,                       |                              |
|----|-------------------------------------------|------------------------------|
| 39 | byte_37062 ^= 0x31u;                      |                              |
| 40 | byte_37063 ^= 0x31u;                      |                              |
| 41 | byte_37064 ^= 0x31u;                      |                              |
| 42 | byte_37066 ^= 0x31u;                      |                              |
| 43 | byte_37067 ^= 0x31u;                      |                              |
| 44 | byte_37068 ^= 0x31u;                      |                              |
| 45 | byte_37069 ^= 0x31u;                      |                              |
| 46 | byte_3706A ^= 0x31u;                      |                              |
| 47 | byte_3706B ^= 0x31u;                      |                              |
| 48 | byte_3706C ^= 0x31u;                      |                              |
| 49 | byte 3706D ^= 0x31u;                      |                              |
| 50 | <pre>str_sign1 ^= 0xE7u;</pre>            |                              |
| 51 | byte_37071 ^= 0xE7u;                      | 以刀釵组形式                       |
| 52 | byte_37072 ^= 0xE7u;                      |                              |
| 53 | byte_37073 ^= 0xE7u;                      |                              |
| 54 | byte_37074 ^= 0xE7u;                      |                              |
| 55 | byte_37075 ^= 0xE7u;                      |                              |
| 56 | <pre>v2.n128_u64[0] = 0x96969696969</pre> | 96969696LL;                  |
| 57 | v2.n128_u64[1] = 0x969696969              | 96969696LL;                  |
| 58 | <pre>stru_37080[0] = veorq_s8(str</pre>   | ru_37080[0], v2);            |
| 59 | <pre>stru_37080[1] = veorq_s8(str</pre>   | ru_37080[≌ှ\$₽N√@}¢§vzjd2008 |
|    |                                           |                              |

按下ESC回到它的调用处右键。

| 03706D byte_3706D | DCB 0x31                         | ; DATA XREF: | std_string       |
|-------------------|----------------------------------|--------------|------------------|
| 037065            | ALTEN AV10                       | ; std_strin  | g49215900        |
| 037070 stc signa  | DCD 0:04                         | . DATA MODE. | std string       |
| 037070            | Rename                           | N            | a 49215900       |
| 037071 byte 37    |                                  |              | std string       |
| 037071            | Jump to operand                  | Enter        | g 49215900       |
| 037072 byte_37    |                                  | ALC: E. I    | std_string       |
| 037072            | Jump in a new window             | Alt+Enter    | g 49215900       |
| 037073 byte_37 📢  | Jump in a new hex window         |              | std_string       |
| 037073            | Income the sum fitter and second | v            | g49215900        |
| 037074 byte_37    | Jump to <u>x</u> ref to operand  | x            | stdstring        |
| 037074            | List cross references to         | Ctrl+X       | g49215900        |
| 037075 byte_37    |                                  |              | stdstring        |
| 037075            | Arra <u>v</u>                    | Numpad+*     | 49215900         |
| 037076            | D.::-                            |              | J                |
| 037080 ; int8x 🛄  | Data                             | U            |                  |
| 037080 stru_37 🗙  | <u>U</u> ndefine                 | U            | F1F8F7; n128     |
| 037080            | Add brookpoint                   | E2           | std_string       |
| 037080            | Add breakpoint                   | 12           | ro:000000000     |
| 037080            | Constructed and the second line  |              | FAB9F7; n128     |
| 0370A0 byte_37    | Copy address to command line     |              | std_string       |
| 0370A0            | Yests such to                    |              | B49215900        |
| 0370AI byte_37 ve | Arets graph to                   |              | sta_string       |
| 0370A1            | Xrefs graph from                 |              | 8 <u>4921590</u> |
| 0370AZ Dyte_37    |                                  |              | - 40215000       |
| 0370A2            | Synchronize with                 | •            | std string       |
| 0370A3 Dyce_37    | ~                                |              | a 40215000       |
| 0370A4 byte 37    | Lumina                           | •            | std string       |
| 037044            | Kaupatch                         |              | 49215900         |
| 0370A5 byte 37    | Reypatch                         | ,            | std string       |
| 0370A5            | <u>F</u> ont                     |              | g 49215900       |
| 0370A6 byte 370A6 | DCB 0x96                         | ; DATA XREF: | std strine       |
| 0370A6            |                                  | ; std strin  | g 49215900       |
|                   |                                  | CSDN @       | kfyzid2008       |

CSDN @KTyZjd2008

|          | y,       | 獤 Convert to array                                                                               |                  |                              |        | ×                 | r<br>F           |
|----------|----------|--------------------------------------------------------------------------------------------------|------------------|------------------------------|--------|-------------------|------------------|
|          | ני<br>ני | Start address : . data<br>End address : . data                                                   | : 0000<br>: 0000 | 000000037070<br>000000037071 |        |                   | 5<br>5<br>5      |
|          | יע<br>עי | Array element size :<br>Maximal possible size:<br>Current array size :<br>Suggested array size : | 1<br>6<br>1<br>1 | 默认1改为<br>度                   | 与想     | 腰的长               | r<br>5<br>7<br>5 |
|          | st       | <u>A</u> rray size                                                                               | 5                |                              | $\sim$ | (in elements)     | n                |
|          |          | <u>I</u> tems on a line                                                                          | 0                |                              | $\sim$ | (0-max)           | r<br>Ø           |
|          | y        | Element print <u>w</u> idth                                                                      | -1               |                              | ~      | (-1-none, 0-auto) | n<br>r           |
|          |          | Options                                                                                          |                  | Indexes                      |        |                   | 5<br>r           |
|          |          | ☑ Vse "dup" construct                                                                            |                  | ) D <u>e</u> cimal           |        |                   | 5                |
|          | 2        | Signed elements                                                                                  |                  | 🔘 <u>H</u> exadecimal        |        |                   | 5                |
|          | עי       | 🗌 Display indexes                                                                                |                  | O Octal                      |        |                   | r                |
|          | y,       | 🗹 Create as a <u>r</u> ray                                                                       |                  | O <u>B</u> inary             |        |                   | r                |
|          | עי       | 0 <u>K</u>                                                                                       |                  | Cancel                       | Help   | CSDN @kfyzjd2008  | 5<br>r<br>3 5    |
|          |          | - 2704C                                                                                          | -                | ر در                         | .u     | SUITING 47213:    |                  |
| 76       |          | ALIGN 0×20                                                                                       | )                |                              |        |                   | _                |
| 50<br>30 | :<br>?   | Please confirm                                                                                   |                  |                              |        | >                 | < 3_u64          |
| 30       |          | Directly convert to a                                                                            |                  |                              |        |                   | <u>4</u>         |
| 30       |          | Directly convert to a                                                                            | irray:           | ·<br>                        |        | - 1               | 3_u64            |
| 40       | Ь        | ∟ <u>µ</u> on t display th                                                                       | .15 Me           | ssage again (for             | thi    | is database only/ | <u>4</u>         |
| 11       | ь        |                                                                                                  |                  |                              | Ves    | No                | <u> </u>         |
| 11       |          |                                                                                                  |                  |                              |        | <u> </u>          | 06062            |
| 14       | byce_    | _ DCD 0XFF                                                                                       |                  | ; DA                         | MIA .  | AREN: SEU_SEP.    | -1184            |

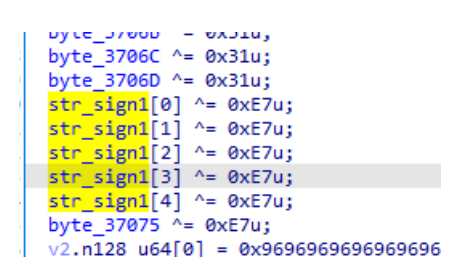

再看我们刚才的伪代码位置,就变成了数组形式。

这节课就到这里了。